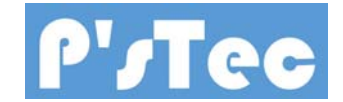

鉄道模型用定速スピードコントローラ

(Arduino UNO 用シールド)

## 取扱説明書 (rev1.00)

1. 概要

このドライブボードは、Arduino UNO のボードを利用しパワーパックとしての I/F 部を搭載したシールドボード としています。

本パワーパックボードは Arduino UNO 上に接続し、全てのコントロールを Arduino UNO から可能となっています。

左が Arduino UNO と 右が SÑWhf で開発したパワーパックボードです。 使用時には、パワーバックボードを Arduino UNO の上面のコネクタに接続します。

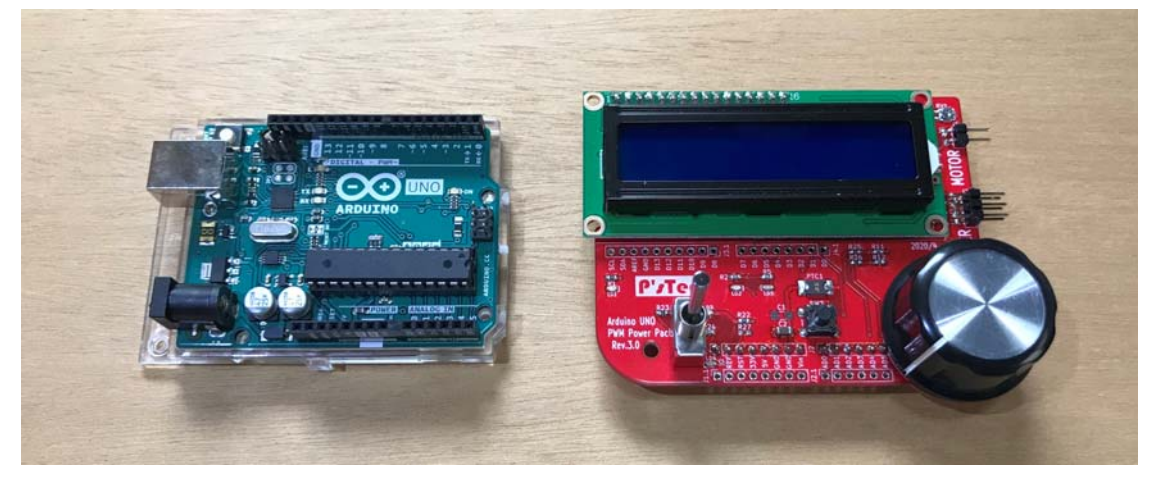

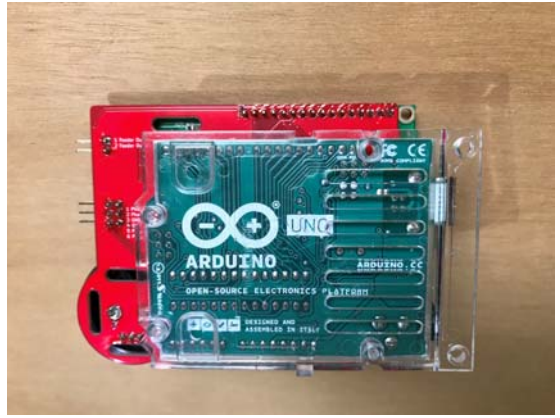

キバンを接続し裏がからの写真です。

## 2. ドライバキバン各部説明

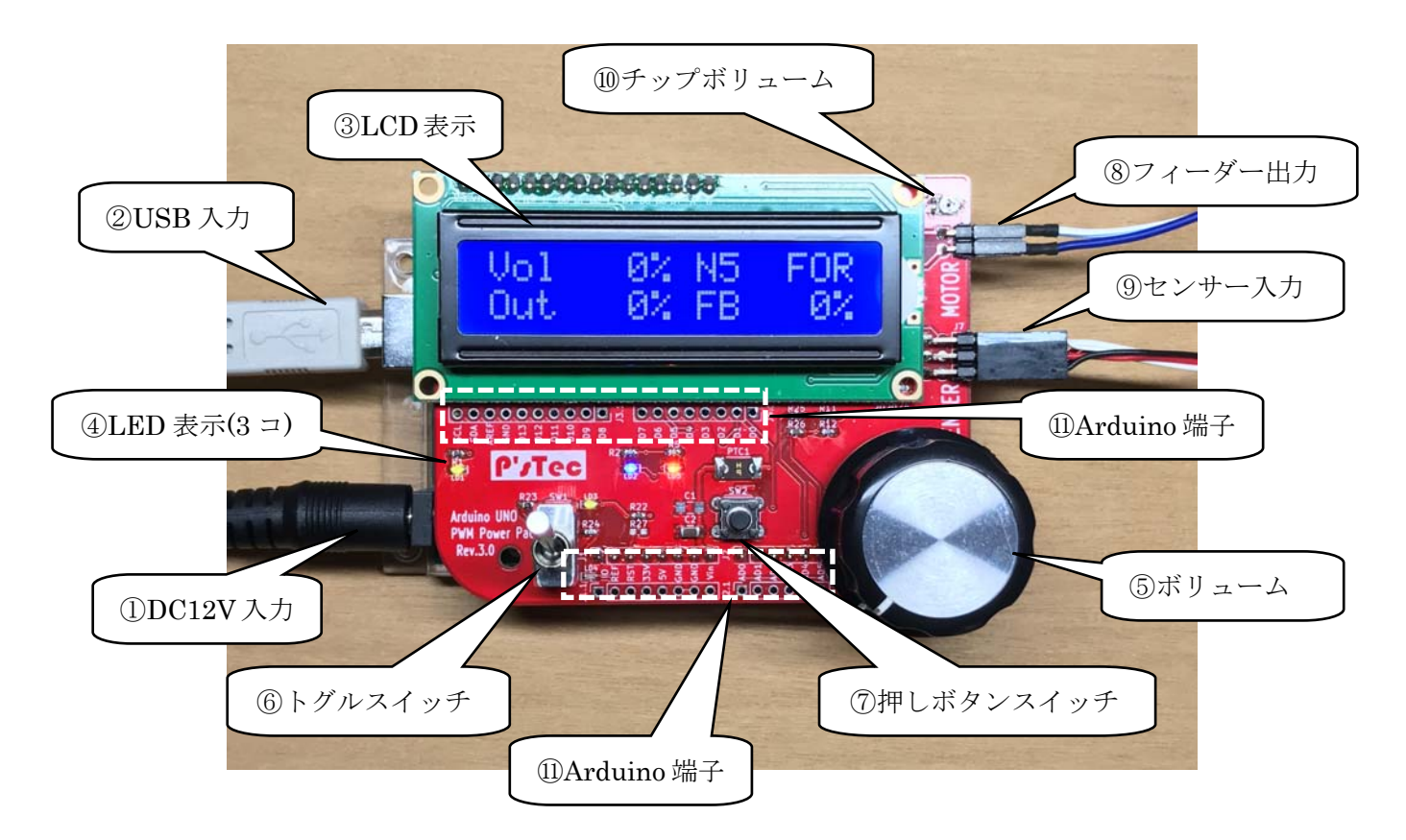

P'sTec

① DC12V 入力コネクタ (Arduino ボード側)

プラグタイプ φ 5.5x2.1

電源容量は 1A 以上 (使用する車両に依存)

② USB 入力コネクタ (Arduino ボード側)

PCとの接続コネクタです。

- Arduino IDE からファームをダウンロード(バスパワーにてダウンロード可能)
- ターミナルソフトを使用して、Arduino UNO との通信
- ③ LCD 表示

16 x 2 のキャラクタ LCD が実装されています。

I/F は 4bit パラレルで Arduino のデジタルポートに配線されています。

④ LED 表示(3 □)

緑・・・Power LED

青・・・Arduino の D1 ポートに接続 (Low/on)

橙····Arduino の D0 ポートに接続 (Low/on)

※LED 青と橙は PC とのシリアル通信にも兼用しています。

⑤ ボリューム (速度調整用に使用)

Arduinoの AD0 に接続しています。

ボリューム左一杯。。。0V (&H0)

ボリューム右一杯。。。5V (&H3FF)

## ⑥ トグルスイッチ(進行方向に使用)

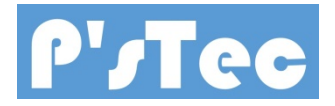

前方へ倒す。。。ArduinoのD4ポートに接続(Low/on) 手前に倒す。。。ArduinoのD5ポートに接続(Low/on) 中点。。。D4、D5共にHight(停止)

⑦ プッシュスイッチ (設定用に使用)

Arduino の AD3 に接続 ※ADC に接続されているため、中点にて押下判断

⑧ フィーダー出力 (モータドライバより PWM12V 出力)

ArduinoのD9とD10に接続 D9にArduinoからPWM(アナログ)出力にて前進

- D10 に Arduino から PWM(アナログ)出力にて後進
- ⑨ センサー入力

光センサーの入力コネクタです。

| 5 Photo_T1 | 3 GND | 1 Photo_D1 | ←Sensor1 を差し込みます |
|------------|-------|------------|------------------|
| 6 Photo_T2 | 4 GND | 2 Photo_D2 | ←Sensor2 を差し込みます |
| 黒線         | 赤線    | 白線         | -                |

キバンの横から見た図

1 チップボリューム

LCD のコントラスト調整用

(このボリュームは Arduino に接続されていません)

① Arduino 端子

このスルーホールは Arduino からの全てのポートを配線しています。

電子工作で配線が必要な場合にはこちらから使用して下さい。

3. サンプルソフト簡易説明及びサンプルソフトのダウンロード

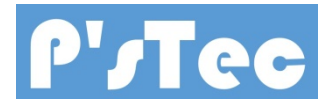

<u>http://ps-tec.jp/PowerPack\_Arduino02.htm</u> に記載ありますので確認お願いいたします。

4. 保障

ハードについて設計上の問題が発生した場合には6ヶ月間保障いたします。 その他故障の修理等には個別の話し合いにて処置を決定いたします。

5. その他

当製品についての問い合わせは以下までご連絡お願い致します。

P'sTec

〒325-0025 栃木県那須塩原市下厚崎 267-34

高野 聡

e-mail:<u>takano@ps-tec.jp</u>

以下、サンプルソフト操作説明

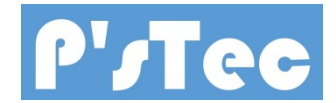

本ソフトは開発の参考として頂けるよう作成しました。

自動運転については、レイアウト毎に動作が違ったり、タイミングが違ったりで1点1点レイ アウトに合った制御が必要になります。

本ソフトでもある程度の自動運転は可能ですが、お客様が満足いくものとは限りませんので、各自で修 正又は作成頂ける事が前提となります。

不明な所があれば、当方までメールにてお問合せ頂ければ対応させていただきますので宜しくお願い 致します。

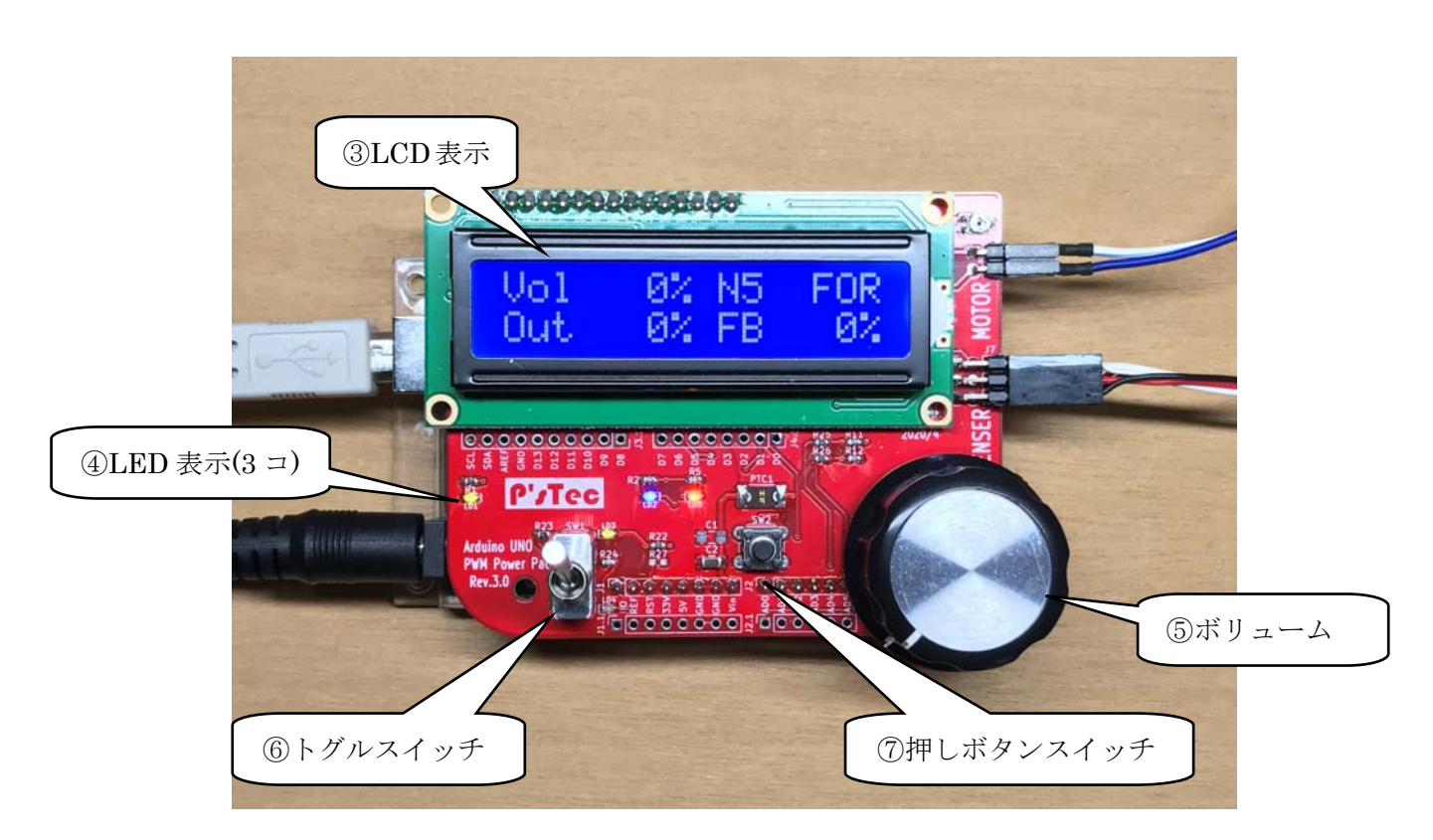

(1) 基本操作説明

⑥のトグルスイッチを前方に倒すと前進、手前に倒すと後進になります。
⑤のボリュームで速度指令になり右に回すと速度が速く、左に戻すと停車します。
ここまでの操作は普通のパワーバックと同じ操作方法となります。

(2) 操作画面説明(通常走行時画面)

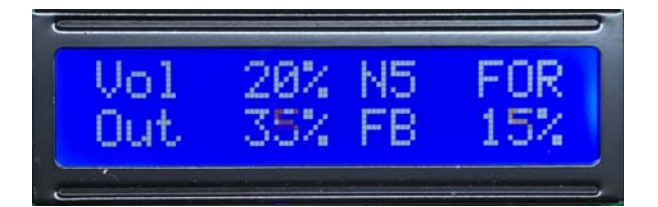

「Vol 20%」。。。ボリュームの値 %表示
「Out 35%」。。。出力値 PWM Duty %表示
「FB 15%」。。。フィードバック値 %表示
「N5」。。フィードバック設定表示(フィードバック設定項目参照)
「FOR」。。。前進後進表示(FOR/前進 REV/後進 STOP/停止)

(3) 操作画面説明(自動運転時画面)

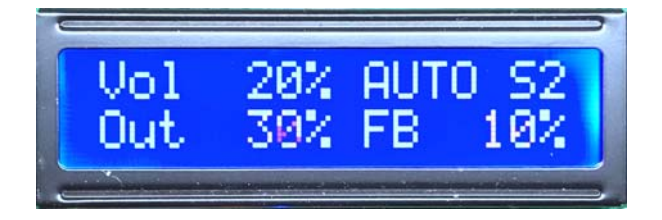

「AUTO」。。。自動運転動作中の表示

「S2」。。。検出したセンサーの表示(S1 or S2)

(4) 設定画面説明(常時点灯設定画面)

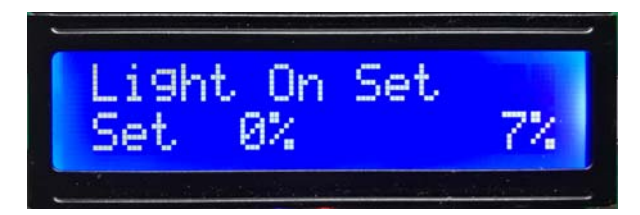

トグルスイッチを前進(FOR)側に倒した状態で、プッシュスイッチを押下すると 上記画面になります。 「Set 0%」。。。設定した常時点灯値%になります。 次の「7%」はボリュームを回すことで変化します。(0%~25%) 線路上の車両が、ボリュームを回すことで室内灯が点灯します。 車両が動き出す手前にて設定を行います。 この状態で再度プッシュボタンを押下します。 これで常時点灯の設定は終了です。(ボリュームを一旦 0%まで戻して下さい。) (5) 設定画面説明(フィードバック制御設定画面)

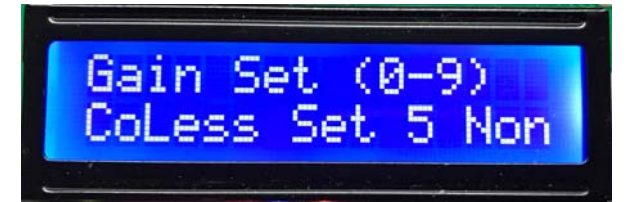

トグルスイッチを後進(REV)側に倒した状態で、プッシュスイッチを押下すると 上記画面になります。

「CoLess」。。。フィードバック電圧の倍率設定します。

「CoLess」。。。Core Less motor 用設定(トグルスイッチを前進)

コアレスモーターを使用した車両はフィードバック電

圧が大きいため専用の設定としています。

「Nolmal」。。。通常車両用設定(トグルスイッチを中立)

「Slow」。。。低速走行や旧車両用設定(トグルスイッチを後進)

超低速で走らせたい時や、古い車両でかなりボリュ

ームを上げないと走らない車両用の設定です。

「Set 5 Non」。。。フィードバックゲイン設定(0~9)

「Set 5」は現在設定されている値です。

「Non」はこれから設定する値でボリュームを回すことで変化します。

(Non = 0)

※ 0の時に Non と表示され、1~9 は数字が表示されます。

フィードバックゲインは、走行中にハンチングしたり、上り下りで車両

スピードが調整しきれない場合に変更します。

数字が大きくなればゲイン値は大きくなり、小さくすればハンチング は無くなっていきます。

設定が終わったら再度プッシュボタンを押下します。

これでフィードバックゲインの設定は終了です。(ボリュームを一旦 0%まで戻して下さい。)

(6) 設定画面説明(自動運転設定画面)

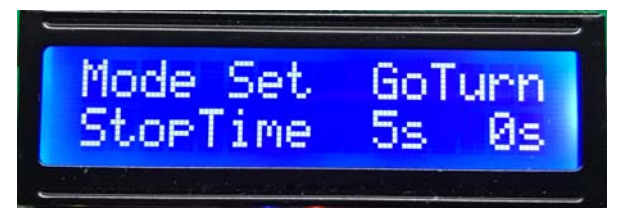

「Mode Set GoTurn」。。。自動運転モード設定

「GoTurn」。。。反転往復運転(トグルスイッチ中立) センサーが反応すると、停止、一定時間後反転して走り 出します。 「GoStop」。。。停止進行運転(トグルスイッチ後進) センサーが反応すると、停止、一定時間後そのまま発進 します。 「Option」。。。現時点では何もプログラムは入っていません。 動作モードを追加したらここに入れられます。 「StopTime 5s 0s」。。。自動運転時、停車時間の設定 「5s」。。。左の数字が現在設定している値 「0s」。。。右の数字がこれからの設定値でボリュームを回すことで変化し ます。(0s ~ 20s)

設定したら、プッシュスイッチを押下します。

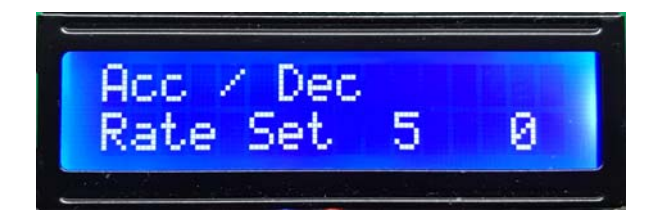

「Rate Set 5 0」。。。自動運転時の加減速レート設定

「5」。。。現在設定されている加減速レート表示

- 「0」。。。これから設定する加減速レートで、ボリュームを回すことで変化します。
  - (0 ~ 20)

値を大きくすればゆっくり加速し、ゆっくり減速しますが、停止させたい距離もありますので、加減速を調整できるようになっています。 走行速度によって、停止するまでの距離は変化します。

設定したら、プッシュスイッチを押下します。

これで自動運転設定は終了です。(ボリュームを一旦 0%まで戻して下さい。)

(7) シリアル通信説明(コマンド説明)

サンプルソフトでは簡単な制御が可能です。

ターミナルソフト及び、Arduino IDE 内のシリアルモニターを使用して下さい。

## 通信設定

| ボーレート   | 115200bps |
|---------|-----------|
| データ     | 8bit      |
| パリティ    | none      |
| ストップビット | 1bit      |
| フロー制御   | none      |

通信コマンド(PC 側からコントロール)

| コマンド                                  | 動作                  |  |
|---------------------------------------|---------------------|--|
| ٢٥١                                   | 車両停止                |  |
| ٢1」                                   | 車両発進                |  |
| Г2Ј                                   | 進行方向変更(停止時のみ)       |  |
| ГЗЈ                                   | センサーフラグクリアー         |  |
| Гg1」 ~ Гg9」                           | ゲインモード設定            |  |
|                                       | 1 – Core Less Motor |  |
|                                       | 3 – Nolmal          |  |
|                                       | 6 – Slow            |  |
| 「f1」 ~ 「f9」                           | フィードバックゲイン値設定       |  |
|                                       | 0 – Non Feedback    |  |
|                                       | 1 ~ 9 - ゲイン         |  |
| 「m0」~「m2」                             | 自動運転モード設定           |  |
|                                       | 0 – Option          |  |
|                                       | 1 – GoStop          |  |
|                                       | 2 – GoTurn          |  |
| 「 <sub>S</sub> O」 ∼ 「 <sub>S</sub> 9」 | 自動運転停車時間            |  |
|                                       | 0- 即動作              |  |
|                                       | 1 ~ 9-10秒 ~ 90秒     |  |
| 「r0」 ~ 「r9」                           | 自動運転時加減速率           |  |
|                                       | 0 - 加減速なし           |  |
|                                       | 1 ~ 9 -2 ~ 18の加減速率  |  |

※ Arduino 側のファーム変更で、動作状態等を PC 側に送信することも可能です。

※ 但し、頻繁にデータの送受信をすると、フィードバックのタイミングが合わなくなり、ま ともに動作しなくなりますので注意して下さい。